## Instruções para a avaliação:

1º passo: entrar na página institucional e procurar o link da CPA que fica a direita da página. Ao clicar na página, aparecerá à imagem abaixo e a pessoa deverá clicar no item "PARA RESPONDER A PESQUISA CLIQUE AQUI"

| 🦆 CPA - IFSP - Instituto Federal de São Paulo - Campus Caraguatatuba - Mozilla Firefox                                                                                                    |                                           |                                                                                                    |                                                               |             |
|----------------------------------------------------------------------------------------------------|-------------------------------------------|----------------------------------------------------------------------------------------------------|---------------------------------------------------------------|-------------|
| Arquivo Editar Exibir Histórico                                                                                                    | o Fayoritos Eerramentas Ajuda             |                                                                                                    | ~ !                                                           |             |
|                                                                                                    | A Be CPA - IFSP - Institute Pederal       | de Salo Pa × 🔐 CPA - IFSP - Instituto Pederal de Salo Pa × 📋 Soz Proxy Error                                                                                  |                                                               |             |
| The second second secon | du.br/cpa/                                |                                                                                                    | Google €                                                      | P + 1       |
|                                                                                                    | Educação<br>Ministério da Educação        |                                                                                                    |                                                               | }           |
|                                                                                                    |                                           |                                                                                                    |                                                               |             |
|                                                                                                    |                                           |                                                                                                    |                                                               |             |
|                                                                                                    |                                           |                                                                                                    |                                                               |             |
|                                                                                                    |                                           | DERAL                                                                                                    |                                                               |             |
|                                                                                                    | Campus Caraguata                          | tuba                                                                                                    |                                                               |             |
|                                                                                                    | Communa Concentrate                       | atuba                                                                                                    |                                                               |             |
|                                                                                                    | Campus Caraguata                          | aluba                                                                                                    |                                                               |             |
|                                                                                                    |                                           | 0.00                                                                                                    | Pesquisar Buscar                                              |             |
|                                                                                                    | • INSTITUCIONAL                           | CPA                                                                                                    |                                                               |             |
|                                                                                                    | Sobre o IFSP                              |                                                                                                    | CURSOS SUPERIORES                                             |             |
|                                                                                                    | O Campus                                  | Para responder a pesquisa clique aqui                                                                                                    | · Análice e Deceny de Sictemas                                |             |
|                                                                                                    | Caraguatatuba                             | r a a responder a pesquisa cilque aqui                                                                                                    | Analise e Desenvi de Olsternas     Elcencialura em Malemática |             |
|                                                                                                    | Extensão                                  | O que é CPA?                                                                                                    | Processos Gerenciais                                          |             |
|                                                                                                    | Descuies a Insuesão                       | A Comissão Própria de Avaliação – CPA, conforme Portaria 3179, de 18/11/2011 é                                                                                |                                                               |             |
|                                                                                                    | Pesquisa e movação                        | composta por 02 (dois) representantes dos docentes, 03 (três) representantes do                                                                               | CURSOS TÉCNICOS                                               |             |
|                                                                                                    | PDI                                       | corpo técnico-administrativo, 01 (um) representante dos discentes, 01 (um)<br>representante da sociedade civil organizada: com mandato de 02 (dois) anos      | Administração                                                 |             |
|                                                                                                    | Corpo Administrativo                      | podendo ser reconduzidos por mais um mandato. Essa comissão visa trabalhar na                                                                                 | Comércio                                                      |             |
|                                                                                                    | Corpo Docente                             | Auto-Avaliação Institucional do IFSP – Campus Caraguatatuba a fim de permitir que                                                                             | Edificações                                                   |             |
|                                                                                                    | Calendário Escolar                        | a comunidade academica avalle os trabalhos realizados no proprio campus A<br>Auto-Avaliação Institucional do IESP – Campus Caraguatatuba, segue paralelamente | Informática                                                   |             |
|                                                                                                    | Vestibular                                | a Auto-Avaliação do IFSP da Sede, que fornece dados de forma geral de todos os                                                                                | Informática para Internet                                     |             |
|                                                                                                    | Bibliotoco                                | Campi existentes. Buscamos completar o trabalho referido, com detalhamento                                                                                    | <ul> <li>Aquicultura (EaD)</li> </ul>                         |             |
|                                                                                                    | Biblioteca                                | sobre nosso Campus. A Auto-Avaliação esta em obediencia a legislação que<br>estabelece o Sistema de Avaliação da Educação Superior – SINAES (Lei nº10.861     | MATÉRIAS RECENTES                                             |             |
|                                                                                                    | Recursos Humanos                          | de 14/04/2004 e Portaria MEC nº 2.051 de 09/06/04) e as Diretrizes para                                                                                       | WATERIAS RECENTES                                             |             |
|                                                                                                    | Formação de Prof.                         | Auto-Avaliação das Instituições e em consonância com o Projeto de Auto-Avaliação                                                                              | Campeonato de Futsal, promovido<br>polo DCE, abore os finol   |             |
|                                                                                                    | Núcleo da Pesca                           | Institucional do IFSP – Campus Caraguatatuba.                                                                                                    | Alunos de Licenciatura em                                     |             |
|                                                                                                    | Napne                                     | Como ocorre a auto-avaliação?                                                                                                    | Matemática apresentam trabalhos                               |             |
|                                                                                                    |                                           | A primeira parte do processo ocorre na forma de pesquisa onde alunos,                                                                                         | no V Encontro Anual do PIBID - IFSP                           |             |
|                                                                                                    |                                           | professores e técnicos-administrativos preenchem um questionário com questões                                                                                 | Campus Caraguá promove diversos                               |             |
| 🐉 Iniciar 🔰 🗐 Docume                                                                                                    | ento1 - Micros 🛛 😣 CPA - IFSP - Instituto |                                                                                                    |                                                               | Ø 🏷 🚹 16:52 |

2º passo: ao clicar neste link aparecerá a página abaixo, onde constam algumas orientações quanto:

- 1. O QUE É CPA
- 2. MÉTODO DE AVALIAÇÃO
- 3. PERGUNTAS FREQUENTES

Após uma breve leitura a pessoa deverá clicar em "RESPONDER AGORA" e colocar o "LOGIN" e "SENHA", retiradas com o RESPONSÁVEL

| 😻 CPA - Mozilla Fir                                         | refox                                                                                                    |           | _ | aX |  |
|-------------------------------------------------------------|----------------------------------------------------------------------------------------------------|-----------|---|----|--|
| Arquivo Editar Exibi                                        | ir Lijstórico Fayorikos Eerramentas Algda                                                                                                    |           |   |    |  |
|                                                             | ×    - CPA - IFSP - Instituto Federal de São Pa ×    - CPA - IFSP - Instituto Federal de São Pa ×    - CPA + + +                                                                                                    |           |   |    |  |
| cpa2013.#spca                                               | aragustatuba.eou.br                                                                                                    |           |   | T  |  |
|                                                             | CPA Campus Caraguatatuba                                                                                                    | Login     |   |    |  |
|                                                             | O que é a CPA ?                                                                                                    |           |   | н  |  |
|                                                             | Comissão Permanente de Avaliação – CPA tem como objetivo a implementação e condução do processo<br>auto-avaliação e esta de acordo com as Dimensões definidas pelo SINAES, Lei n°10.861 de 14/04/2004<br>Portaria MEC nº 2.051 de 09/06/04,considerando-se as especificidades do IFSP.                                                                    | ode<br>Fe |   |    |  |
|                                                             | Os resultados coletados e analisados apresentam uma ∨isão geral da Instituição, identificando suas<br>potencialidades e reformulações necessárias para melhor atender aos anseios da comunidade acadêmio<br>Assim, o resultado da auto-a∨aliação contribui com a permanente atualização e a∨aliação do Plano de<br>Desenvolvimento Institucional do IFSP. | ca.       |   |    |  |
|                                                             | Responder                                                                                                    | Agora     |   |    |  |
|                                                             |                                                                                                    |           |   |    |  |
|                                                             | METODO PARA AVALIAÇÃO                                                                                                    |           |   | ~  |  |
| 🕐 Iniciar ) 🖾 Documentol - Micros 👔 🕑 CPA - Mozalia Firefox |                                                                                                    |           |   |    |  |

DICA IMPORTANTE: Pedir aos TODOS que conforme preencham a avaliação utilizem o link que consta na parte superior, direita da avaliação a fim de SALVAR E ENVIAR o questionário já preenchido.